## AMAX定制系统一键恢复启动盘制作步骤

## 注意:使用本系统镜像恢复前,请确保需要恢复的硬盘无重要数据或已备份,恢复后被恢复盘 所有数据将被清空

1-下载刻录工具和系统镜像

链接: https://pan.baidu.com/s/1-9XaeTkkO7UdGyijKkKClQ 提取码: amax

2-插入U盘(32G及以上)打开刻录工具并打开ISO镜像

| ② UltralSO - D:\sync\U20041_480_03_01\one-key-recovery-2021.3-v1.0.iso     文化(F) 操作(A) 完計(B) 工具(T) 洗斑(O) 契肋(H) |                                                                           |                                         |                                                       |                                                      |                               |  |  |
|----------------------------------------------------------------------------------------------------|---------------------------------------------------------------------------|-----------------------------------------|-------------------------------------------------------|------------------------------------------------------|-------------------------------|--|--|
|                                                                                                    | a a 🤊 🧿 🤉 🖉 r                                                             | + 大小总计:                                 | 24GB 50% of                                           | £ 50 GB - 23GB                                       | free                          |  |  |
| 重新打开<br>③ 打开光盘                                                                                                 | ★ ご 3 2 2 4 2 第径     ★ 3 4 5 3 第径     ★ 4 4 4 4 4 4 4 4 4 4 4 4 4 4 4 4 4 | /<br>大小                                 | 类型                                                    | 日期/时间                                                |                               |  |  |
| <ul> <li>保存 Ctrl+S</li> <li>另存为<br/>模拟保存</li> </ul>                                                            | indink<br>boot<br>BFI<br>home                                             | 746<br>9,867 13<br>2,950 13<br>24,323,4 | 文件夹<br>文件夹<br>文件夹<br>文件夹                              | 2021-03-10<br>2021-03-10<br>2021-03-10<br>2021-03-10 | 00:34 00:34 00:34 00:34 11:05 |  |  |
| 创建文件校验…<br>验证文件校验…                                                                                             | live<br>syslinux                                                          | 296, 944 KB<br>565 KB<br>1, 298 KB      | 文件夹<br>文件夹<br>文件夹                                     | 2021-03-10<br>2021-03-10<br>2021-03-10               | 00:34                         |  |  |
| 打开工程文件 Ctrl+Alt+O<br>工程文件另存为 Ctrl+Alt+S                                                                        | -release.txt                                                              | 31<br>152                               | 入HA<br>Text Document<br>文件                            | 2021-03-10<br>2021-03-10                             | 00:34                         |  |  |
| 导入 IML<br>IML 编译为 ISO                                                                                          | a ort                                                                     | 18 68                                   | XH                                                    | 2021-03-10                                           | 00:34                         |  |  |
| 2 履性                                                                                                    | ⑦ ◇ × □ 😧 ◎ 2 路径                                                          | D:\sync\soft\                           | a盘制作工具\VI traISO结                                     | 隐版                                                   |                               |  |  |
| 健 通出<br>□ backup<br>□ drivers                                                                                  | 文件名<br>backup<br>drivers<br>jisochall dll                                 | 大小                                      | 类型<br>文件夹<br>文件夹<br>Ampligation Ext                   | 日期/时间<br>2021-03-18<br>2015-07-22<br>2014-01-02      | 10:41                         |  |  |
| <ul> <li>▶●■ 抗的又有</li> <li>●●■ 桌面</li> <li>●●● (C:)</li> <li>●●● 動動巻(C:)</li> </ul>                            | ixoshl64 dll<br>lane_enc. dll<br>uikey. ini                               | 123 KB<br>480 KB<br>54<br>202 KB        | Application Ext<br>Application Ext<br>Configuration S | 2014-01-02<br>2011-11-18<br>2015-07-21<br>2013-06-06 | 14:17<br>10:09<br>20:21       |  |  |
| Br - B 2. 6. 7-28-and64 (₹:)                                                                                   | UltraISO exe<br>ultraiso ini                                              | 1,275 KB<br>3 KB                        | 应用程序<br>Configuration S                               | 2015-07-21<br>2015-07-21                             | 14:23<br>20-23                |  |  |
| 版权所有(o)2002-2015 I                                                                                             | ZB Systems, Inc. 🖁                                                        | 金目录: 3 文件                               | 4, 22 NB 本地目                                          | 录: 8 文件, 2                                           | 146 KB                        |  |  |

| 😡 UltraISO                                                                                    |                                                                                             |                                                                                                    |    |          |                                                             |                                                                             |                                                | -                                                                            |                                                                                            | ×                                                            | : |
|-----------------------------------------------------------------------------------------------|---------------------------------------------------------------------------------------------|----------------------------------------------------------------------------------------------------|----|----------|-------------------------------------------------------------|-----------------------------------------------------------------------------|------------------------------------------------|------------------------------------------------------------------------------|--------------------------------------------------------------------------------------------|--------------------------------------------------------------|---|
| 文件(F) 操作(A)                                                                                   | 启动(B) 工具(T)                                                                                 | 选项(O) 帮助(H)                                                                                                    |    |          |                                                             |                                                                             |                                                |                                                                              |                                                                                            |                                                              |   |
| <ul> <li>○</li> <li>○</li> <li>○</li> <li>20210318</li> <li>[043]</li> </ul>                  | <ul> <li>場制作软盘映像文件</li> <li>写入软盘映像</li> <li>⑦ 制作硬盘映像文件</li> <li>⑦ 写入硬盘映像</li> </ul>         |                                                                                                    | 12 | 9243-7   | 大小总计:                                                       | OKB                                                                         | 0% of                                          | 650 <b>NB</b> - 6                                                            | ssa <b>n</b> a f                                                                           | ree                                                          |   |
|                                                                                               |                                                                                             |                                                                                                    |    | HIL      | 大小                                                          | 类型                                                                          |                                                | 日期/时间                                                                        |                                                                                            |                                                              | 1 |
|                                                                                               | 从欽叁/硬盘驱<br>从 CD/DVD 提                                                                       | 动器摄取引导扇区…<br>  取引导文件…                                                                                                    |    |          |                                                             |                                                                             |                                                |                                                                              |                                                                                            |                                                              |   |
|                                                                                               | ☆ 加戰引导文件<br>保存引导文件<br>清除引导信息<br>生成启动信息表<br>● 制作多重启动光碟                                       |                                                                                                    |    |          |                                                             |                                                                             |                                                |                                                                              |                                                                                            |                                                              |   |
|                                                                                               |                                                                                             |                                                                                                    |    |          |                                                             |                                                                             |                                                |                                                                              |                                                                                            |                                                              |   |
|                                                                                               |                                                                                             | ۲.                                                                                                    |    |          |                                                             |                                                                             |                                                |                                                                              |                                                                                            |                                                              | > |
| 本地目录:                                                                                         |                                                                                             | J=X = R                                                                                                    | 02 | 路径: D: \ | sync\soft\u                                                 | 盘制作工具                                                                       | \V1 traIS0                                     | 色版                                                                           |                                                                                            |                                                              |   |
| ● 我的电脑 ● 我的ISD文件 ● backup ● drivers ● 我的文档 ● ● 我的文档 ● ● 新加登(D:) ● ● ● 和A(R:) ● ● ● 2.6.7-28~0 | 1<br>1<br>1<br>1<br>1<br>1<br>1<br>1<br>1<br>1<br>1<br>1<br>1<br>1<br>1<br>1<br>1<br>1<br>1 | 文件名<br>backup<br>drivers<br>isoshlel. dll<br>isoshl64. dll<br>lase_enc. dll<br>uikey. ini<br>uitraiso. cha<br>UltraISO. ene |    |          | 大小<br>56 K3<br>123 K3<br>480 K3<br>54<br>202 K3<br>1,275 K3 | 类型<br>文件夹<br>文件夹<br>Applicati<br>Applicati<br>Configura<br>Compiled<br>应用程序 | on Ext<br>on Ext<br>on Ext<br>tion S<br>HIML H | 日期/1<br>2015日<br>2014日<br>2014日<br>2014日<br>2015日<br>2015日<br>2015日<br>2015日 | 时间<br>03-18 1<br>07-22 0<br>01-02 1<br>01-02 1<br>11-18 1<br>07-21 2<br>06-06 1<br>07-21 1 | 0:41<br>8:59<br>1:54<br>4:17<br>0:09<br>0:21<br>7:55<br>4:23 | ^ |
|                                                                                               |                                                                                             | < Initraise ini                                                                                                    |    | size.    | 3 KR                                                        | Configura                                                                   | tion S                                         | 2015-                                                                        | 07-91 9                                                                                    | n-23                                                         | ~ |

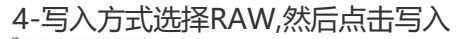

3-洗择镜像文件,点击 启动(B)>>>写入硬盘映像

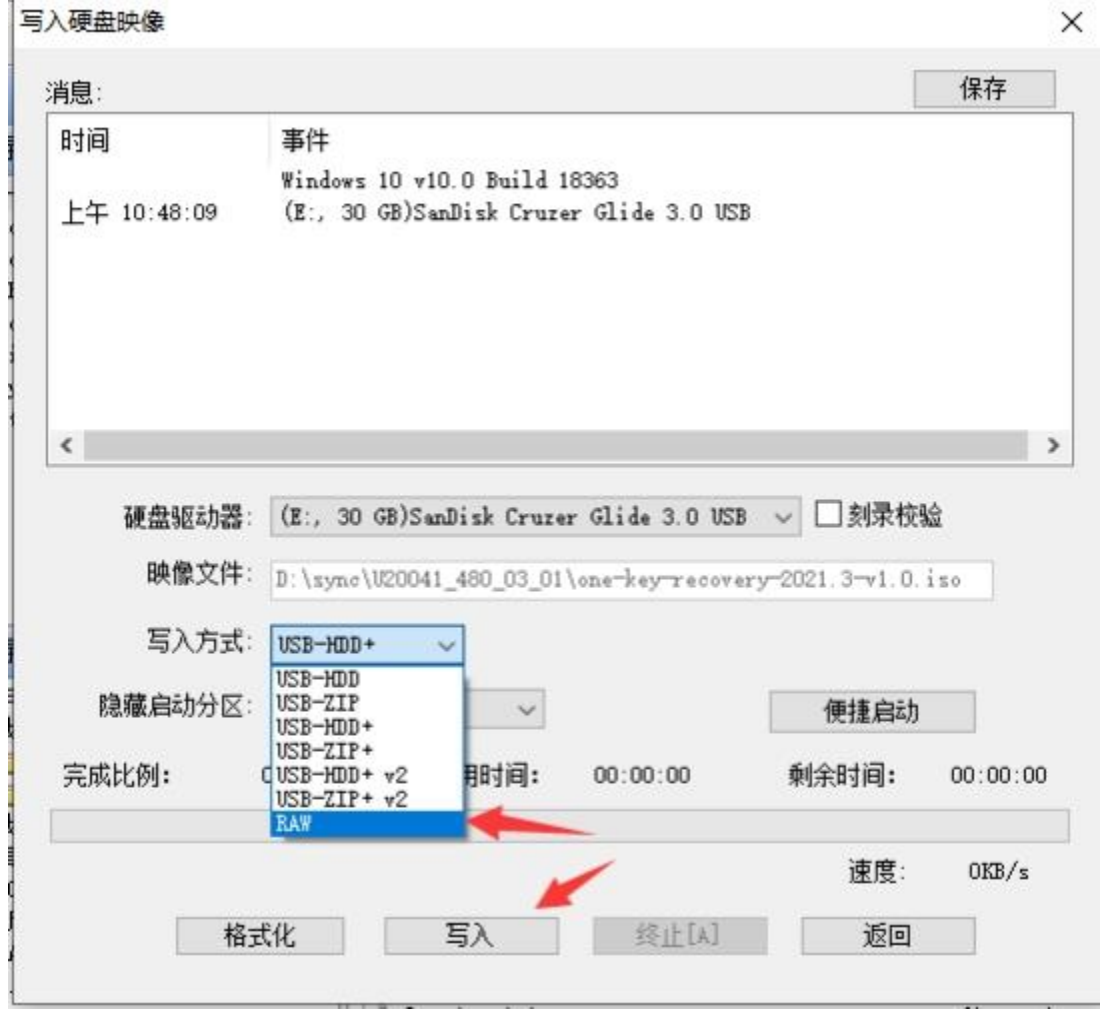

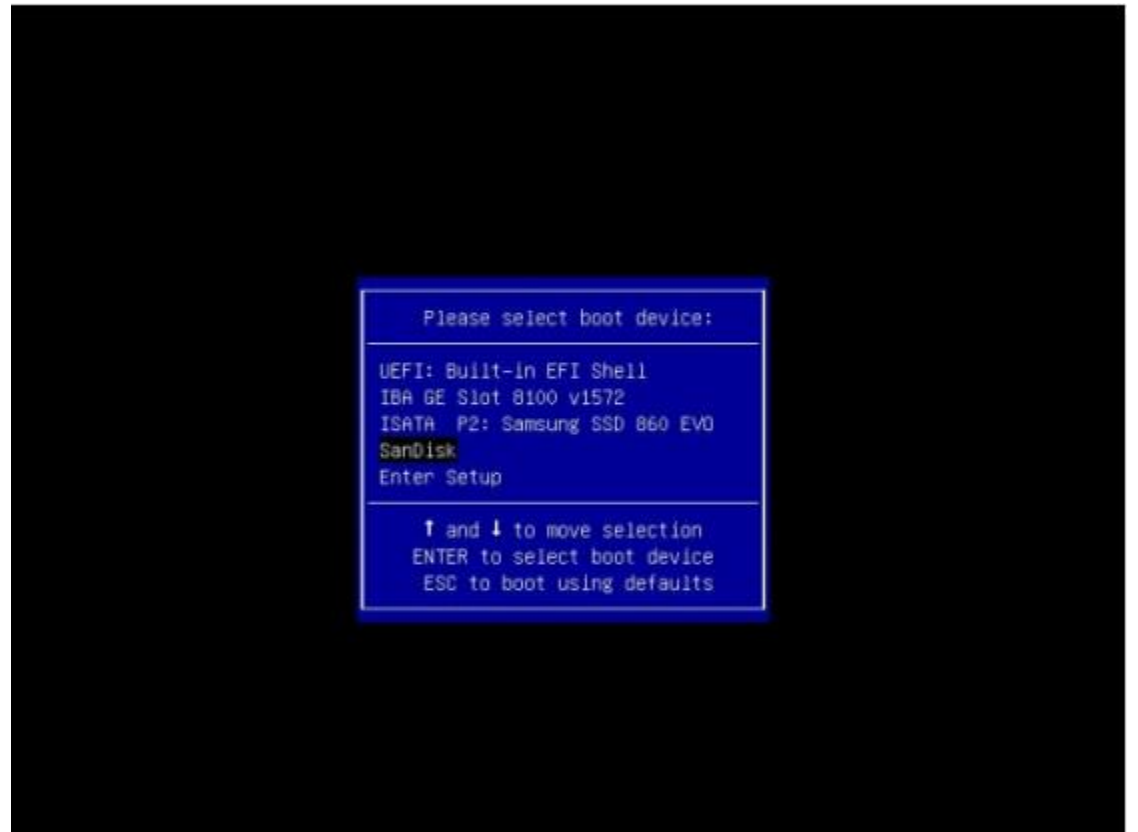

6.启动之后回车选择第一种模式启动

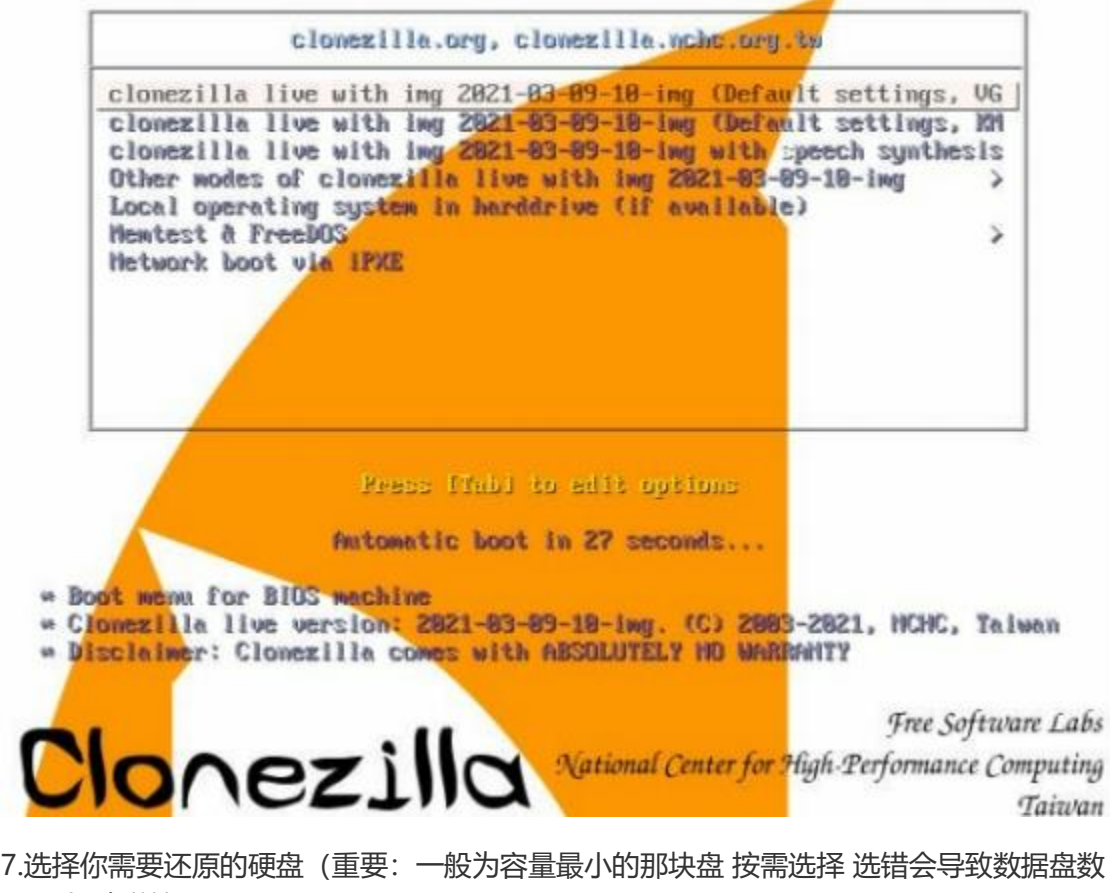

据丢失 请谨慎)

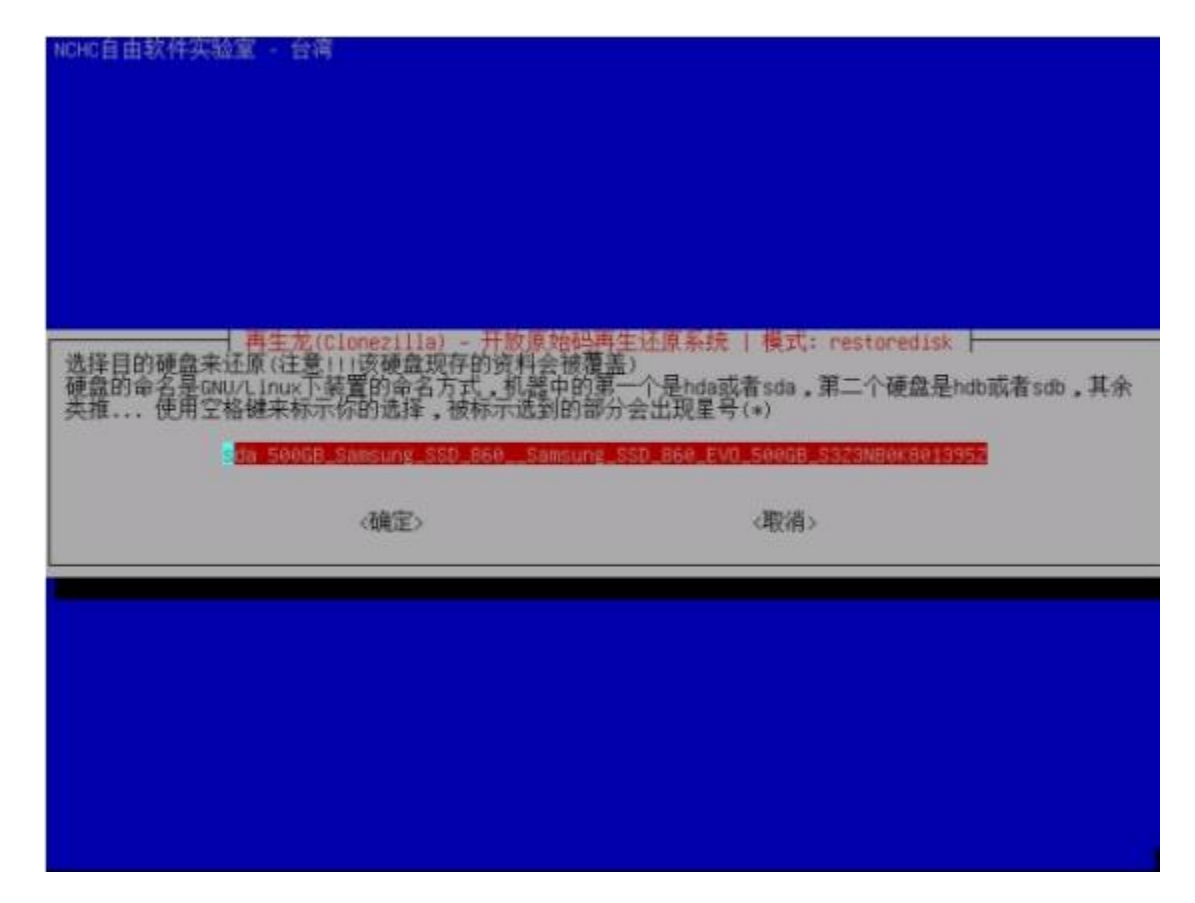

8.按两次Y继续

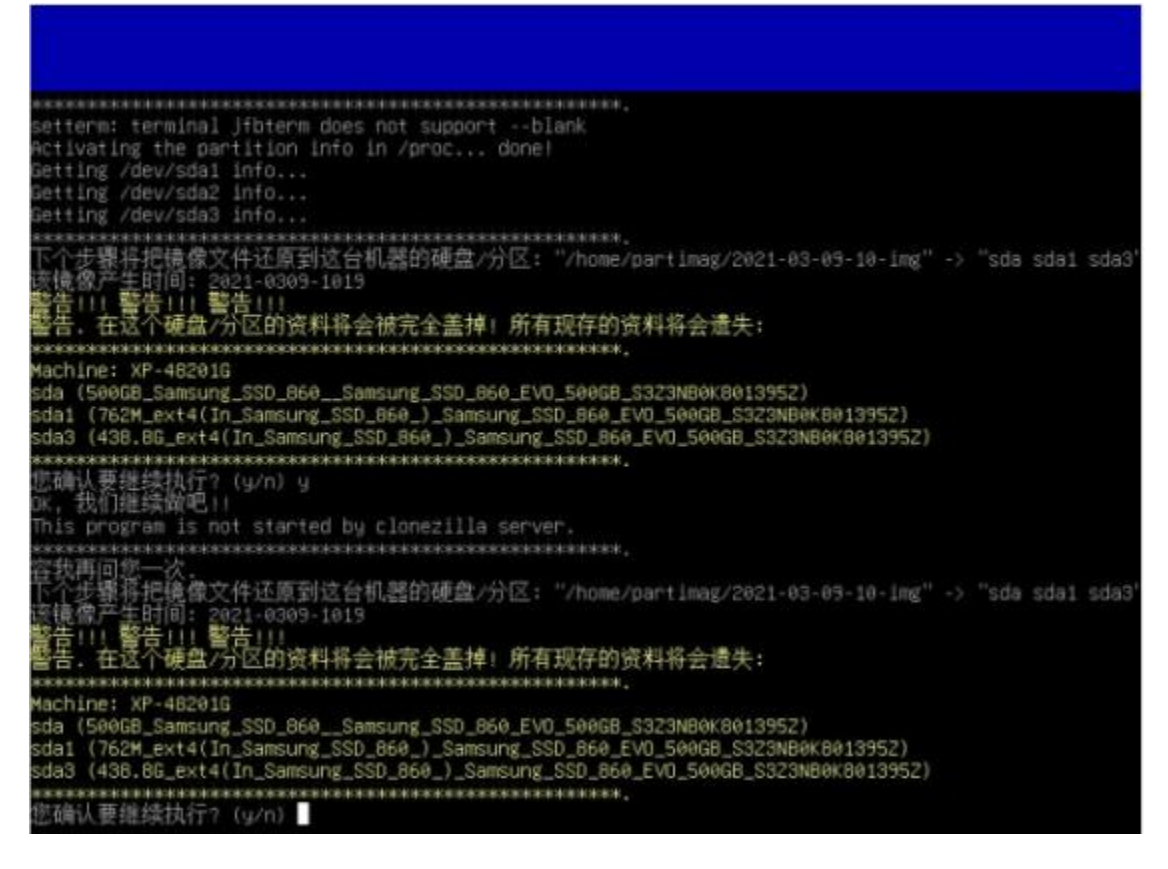

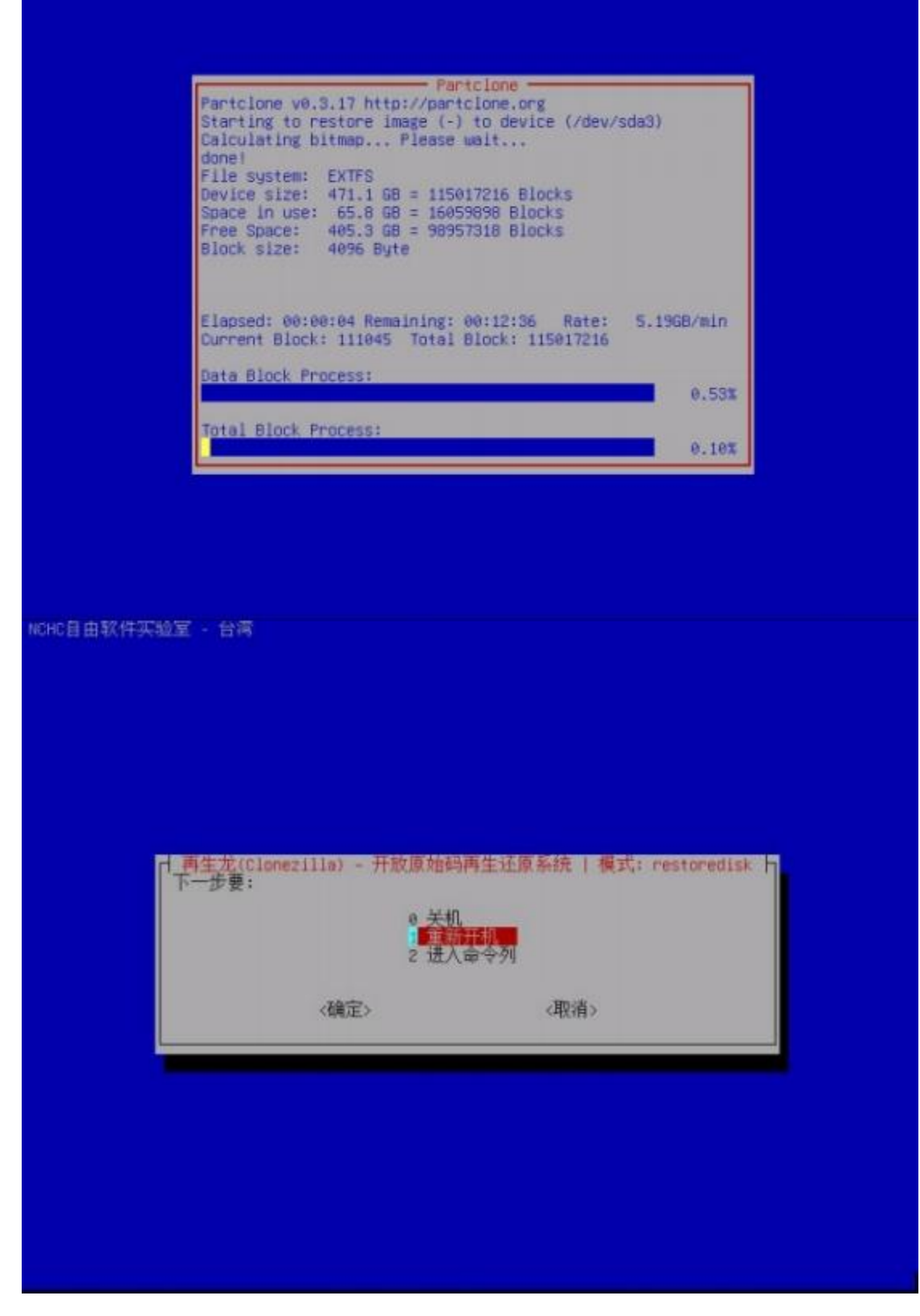

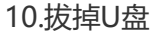